# 管理控制台

快速入门

文档版本01发布日期2022-04-25

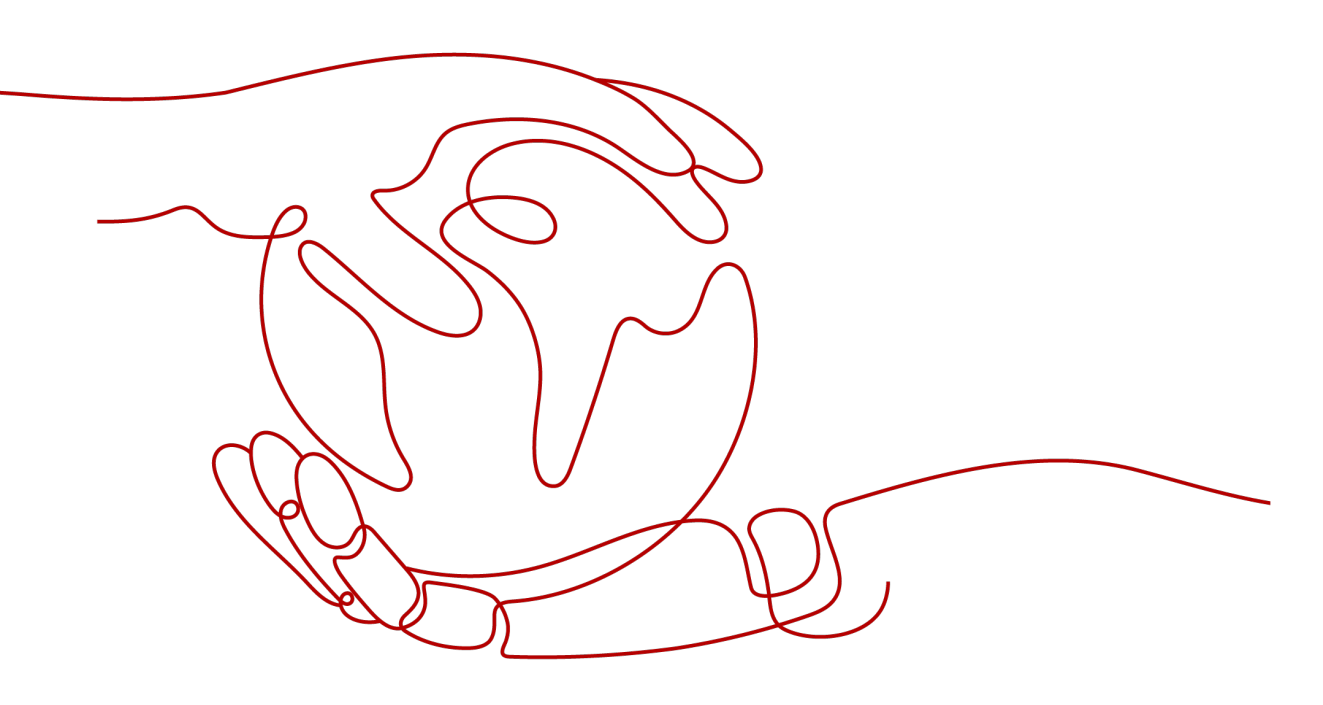

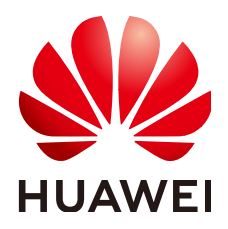

#### 版权所有 © 华为技术有限公司 2022。保留一切权利。

非经本公司书面许可,任何单位和个人不得擅自摘抄、复制本文档内容的部分或全部,并不得以任何形式传播。

#### 商标声明

#### 注意

您购买的产品、服务或特性等应受华为公司商业合同和条款的约束,本文档中描述的全部或部分产品、服务或 特性可能不在您的购买或使用范围之内。除非合同另有约定,华为公司对本文档内容不做任何明示或暗示的声 明或保证。

由于产品版本升级或其他原因,本文档内容会不定期进行更新。除非另有约定,本文档仅作为使用指导,本文 档中的所有陈述、信息和建议不构成任何明示或暗示的担保。

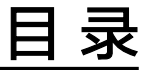

| 1 管 | 管理控制台常用操作 | 1  |
|-----|-----------|----|
| 2 酉 | 2置自定义控制台  | 7  |
| 3 常 | 常见问题      | .9 |

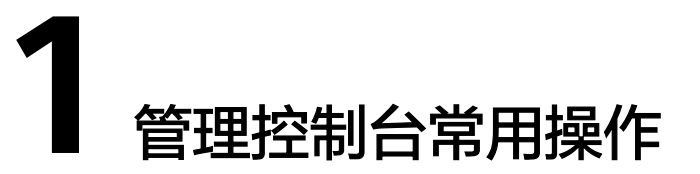

本文为您提供以下管理控制台常用操作指导:

- 如何注册华为云管理控制台的用户?
- 如何登录华为云管理控制台?
- 如何切换华为云所属区域?
- 如何收藏常用服务?
- 如何管理用户信息?

# 如何注册华为云管理控制台的用户?

- 1. 登录华为云https://www.huaweicloud.com/intl/zh-cn/。
- 2. 单击页面右上方"注册"。
- 3. 根据界面提示填写用户基本信息,注册界面如<mark>图 1 注册华为云</mark>所示。

#### **图 1-1** 注册华为云

| 中国香港特别行政区                 |
|---------------------------|
| 注册后,国家/地区信息无法再次修改         |
| 请输入您的邮箱                   |
|                           |
| 请设置您的密码                   |
|                           |
| 请再次输入密码                   |
| 我已阅读并同意《华为云用户协议》和《隐私政策声明》 |
| 同意协议并注册                   |
| 我有兴趣了解华为云的优惠、资讯信息         |
| 了解更多 ▼                    |

欢迎注册华为云

🛄 说明

密码复杂度满足如下要求:至少包含大写字母、小写字母、数字、特殊字符中的三种;包 含8~32个字符。

# 如何登录华为云管理控制台?

- 1. 登录<mark>华为云</mark>。
- 单击页面右上方"控制台"。
  进入华为云管理控制台登录页面。
- 在登录界面根据界面提示,填写用户信息并单击"登录"。
  华为云管理控制台有两种登录用户类型,请根据实际用户类型进行登录操作,用 户类型详情请参考IAM身份管理。
  - 帐户登录

#### **图 1-2** 帐户登录

扫码登录 密码登录

# 华为帐号登录

| 手机号/邮件地址/帐号名/原华为云帐号                                                     |
|-------------------------------------------------------------------------|
|                                                                         |
|                                                                         |
| · · · · · · · · · · · · · · · · · · ·                                   |
| 注册 🗌 忘记密码                                                               |
| 使用其他帐号登录                                                                |
| IAM用户   华为官网帐号   华为企业合作伙伴   企业联邦用户  <br>华为云帐号                           |
| 我们为您提供华为帐号服务,在登录过程中会使用到您的帐号和网络信<br>息提升登录体验。点击"登录"表示您同意以上内容。 <b>了解更多</b> |

- IAM用户登录

#### 图 1-3 IAM 用户登录

扫码登录 密码登录

# IAM用户登录

| 租户名/原华为云帐号  |       |
|-------------|-------|
| IAM用户名/邮件地址 |       |
| IAM用户密码     | Ø     |
| 蒙蒙          |       |
| 忘记密码        | 记住登录名 |

其他登录方式: 华为帐号 | 企业联邦用户

# 如何切换华为云所属区域?

- 1. 成功登录华为云。
- 2. 单击页面左上角 , 切换至需要的华为云所属的区域。

# 如何收藏常用服务?

管理控制台可以收藏您常用的服务,在网站左侧的"收藏服务"模块会展示收藏的服务,方便您操作。

- 1. 成功登录华为云。
- 2. 单击界面左侧 弹出服务列表页面。
- 3. 单击 4 收藏服务。

#### **图 1-4** 收藏服务

| Ξ     | 服务列表       | > | 请输入名称或者功能查找服务             |    |  |  |
|-------|------------|---|---------------------------|----|--|--|
| යි    | 云数据库 RDS   |   | 最近访问的服务: 云解析服务 DNS 3      | 单性 |  |  |
| ,000, | 弹性伸缩 AS    |   | 计算                        |    |  |  |
|       | 裸金属服务器 BMS |   | 弹性云服务器 ECS 早              |    |  |  |
| 0     | 云硬盘        |   | 云耀云服务器<br>課金雇服务器 BMS<br>単 |    |  |  |
|       | 云硬盘备份      |   | 云手机 CPH                   |    |  |  |

如需取消已经收藏的常用服务,可左侧收藏栏选择服务,单击 🖡 取消收藏。

#### **图 1-5** 取消收藏

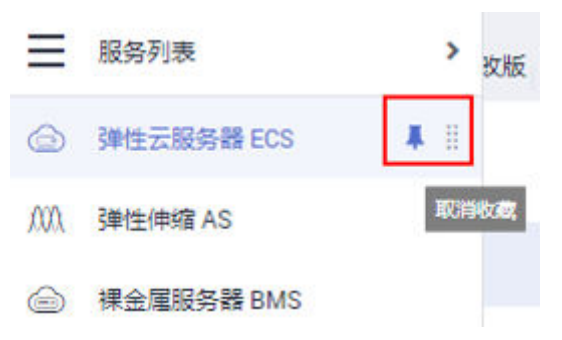

# 如何管理用户信息?

- 1. 成功登录华为云。
- 将鼠标移动至右上方已登录的账号上,在弹出的菜单栏中选择需要的操作,如图 1-6所示。

#### **图 1-6** 用户信息

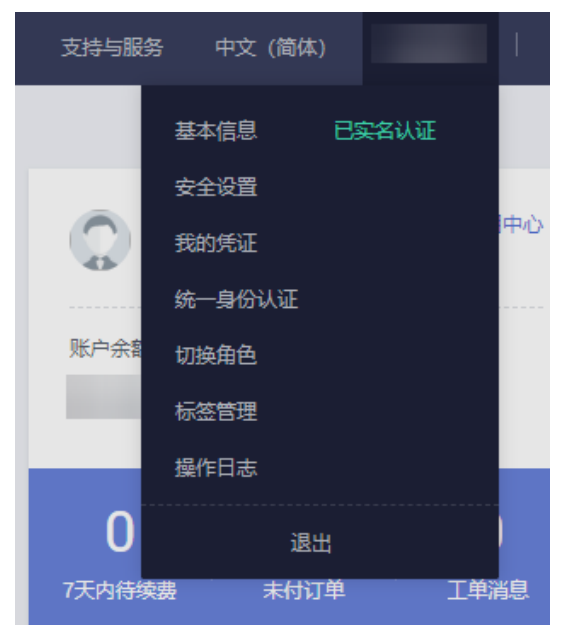

#### 🛄 说明

具体操作请参见帮助中心中对应功能的介绍和操作指南。

# 2 配置自定义控制台

#### 操作场景

自定义控制台功能支持添加、删除以及排列展示的模块,便于构建个性化的控制台。

#### 操作步骤

- 1. 登录管理控制台。
- 2. 选择"自定义控制台"页签。
- 3. 单击"自定义控制台"右侧的" 2",进入自定义控制台编辑页面。
- 4. 在编辑页面,配置自定义控制台。
  - 添加模块:在模块列表中,单击待添加模块右侧的"<sup>+</sup>",将模块添加至右 侧展示区域。

#### **图 2-1** 添加模块

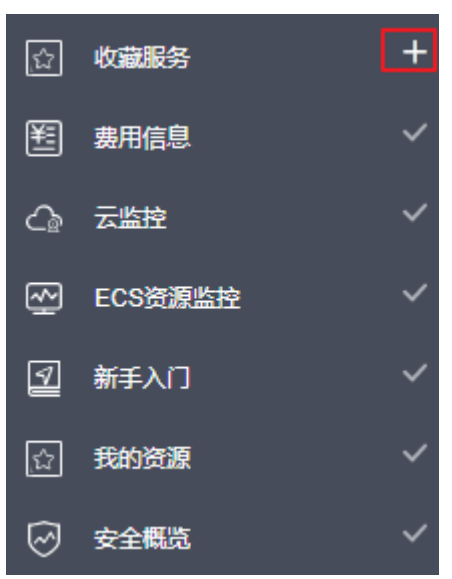

🗀 说明

- 🔤: 表示该模块已添加至展示区域。
- +:表示该模块未添加至展示区域。
- 删除模块:在展示区域,单击模块右上角的"区",删除模块。
- 排列模块:

在展示区域,可以通过移动模块和调整大小排列展示模块。

- i. 单击并拖动模块,将模块移动至合适的位置。
- ii. 单击并拖动模块对角线或边缘,调整模块大小。
- 5. 在页面右上角,单击"完成自定义",完成添加模块的操作。

#### 🛄 说明

您还可以通过单击页面右上角的"恢复默认",将控制台恢复至系统默认设置。

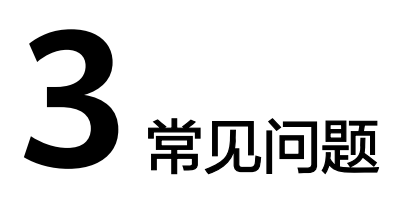

# 什么是用户配额(quota)?

对用户的资源数量和容量做了限制。如果资源配额限制满足不了用户的使用需求,可 以通过工单系统来提交您的申请,并告知您申请提高配额的理由。 在通过我们的审理 之后,我们会更新您的配额并进行通知。

#### 如何选择地域?

地域是一个地理区域的概念。我国地域面积广大,由于带宽的原因、不可能只建设一 个数据中心为全国客户提供服务。因此,我们根据地理区域的不同将全国划分成不同 的地域。

选择地域时通常根据就近原则进行选择,例如您或者您的客户在北京,那么您可以选 择华北服务区,这样可以减少访问服务的网络时延,提高访问速度。

## 地域之间是否存在产品差异?

暂时存在。

我们会将成熟的产品服务在各个服务区上线,对新产品会在部分服务区做试点发布。

#### 是否可以在不同的地域之间实施应用灾备?

可以。

您可以将应用的主备节点部署到不同的地域,当主节点应用出现故障,则备节点应用 可以继续为您的客户服务。

#### 华为云服务是否提供应用灾备的相关服务?

暂时没有标准的灾备方案,如果您有需要请联系我们,我们将结合您的应用场景给您 做定制方案。

#### 一个应用软件是否可以将应用软件中不同的部件分散部署到不同的地域?

可以,但是不建议这种部署方式。

文档版本 01 (2022-04-25)

建议将一个应用软件内的不同部件部署到同一个地域,这样不同部件之间的通信可以 采用内网网络通信。既可以节省因采用公网网络通信带来的带宽费用,又可以保证不 同部件之间的网络通信质量。

## 什么是可用区?

可用区是同一服务区内,电力和网络互相独立的地理区域(一般是一个独立的物理机 房),这样可以保证可用区的独立性。一个地域内有多个可用区,一个可用区发生故 障后不会影响同一地域内下的其它可用区,可用分区间通过内网访问。

## 可用分区之间的数据传输是否需要收费?

同一地域下的可用分区不收费,跨地域的可用分区则需要收费。